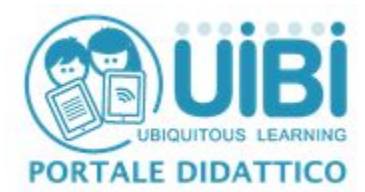

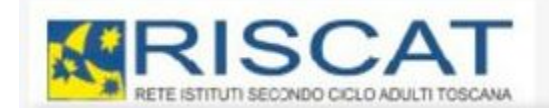

## **UTILIZZO PORTALE UIBI - DOCENTI RETE RISCAT**

La Piattaforma **UiBi** mette a disposizione di tutti i docenti delle scuole della rete uno spazio dove poter svolgere tutte le attività previste dai moduli del LaboratorIDA

Funzionalità previste per ciascun docente sono la creazione e gestione dei propri corsi attraverso i quali potrà:

- Consultare i materiali didattici messi a disposizione dei docenti formatori
- relazionarsi con il tutor per risolvere problematiche ed avere un supporto durante lo svolgimento del corso
- Depositare materiale didattico
- Comunicare attraverso chat e forum con colleghi per un proficuo scambio di osservazioni
- Elaborare questionari e compiti

Per l'utilizzo del portale UIBI è necessario seguire due differenti strategie a seconda che il docente sia già registrato alla piattaforma con un'altra scuola che ha aderito al progetto oppure non ria registrato.

## CASO N. 1

Nel caso in cui il Docente **NON sia registrato** alla piattaforma deve procedere con la registrazione seguendo le seguenti istruzioni:

Dalla HOME PAGE di Uibi

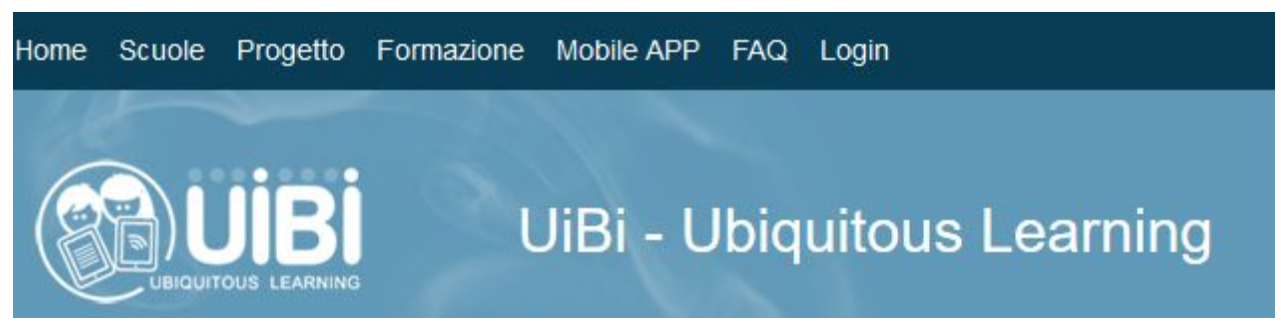

cliccare su LOGIN

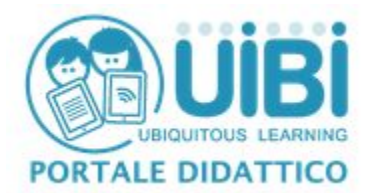

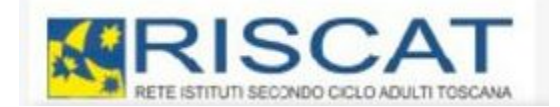

| Username | La username                              |
|----------|------------------------------------------|
| Password | a password                               |
|          | Hai dimenticato lo username o la passivo |
|          |                                          |

e successivamente su CREA ACCOUNT DOCENTE

Nella modulo che successivamente apparirà indicare nel CAMPO DI APPARTENENZA la scuola LUCCA - RETE RISCAT - Codice RISCAT

| eleziona | ~      |
|----------|--------|
|          |        |
| e        | eziona |

Una volta terminata la registrazione il docente deve attendere il messaggio di conferma da parte del manager della rete **RISCAT** che lo abiliti ad accedere alla piattaforma.

## CASO N. 2

Nel caso invece il docente sia già registrato alla piattaforma con un account su una scuola aderente al progetto è necessario inviare una mail all'indirizzo **uibi@riscat.it** con le seguenti informazioni:

- Nome Docente;
- email personale;
- scuola dove attualmente è registrato

ed in questo modo l'amministratore del portale UiBi provvederà ad associare al docente anche le rete

**RISCAT** in modo che possa continuare la sua attività su entrambe le 'Scuole' e potrà cambiare scuola utilizzato l'apposito link posto sotto il nome utente in alto a destra del portale:

Sei collegato come Andrea Guastini. stituto Superiore "C.PIAGGIA" (Cambia scuola) (Esci)

Italiano (it) 🗸 🗸

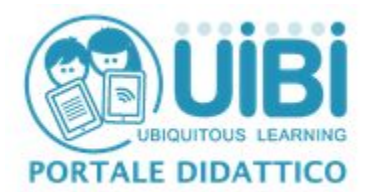

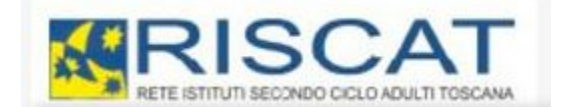

Una volta che il docente si è registrato ed ha avuto la conferma via mail da parte del manager è abilitato ad accedere alla piattaforma con le proprie credenziali che ha indicato nel modulo di registrazione.

Effettuato il login il docente andrà a selezionare nel menù in alto la voce **PORTALE DIDATTICO** 

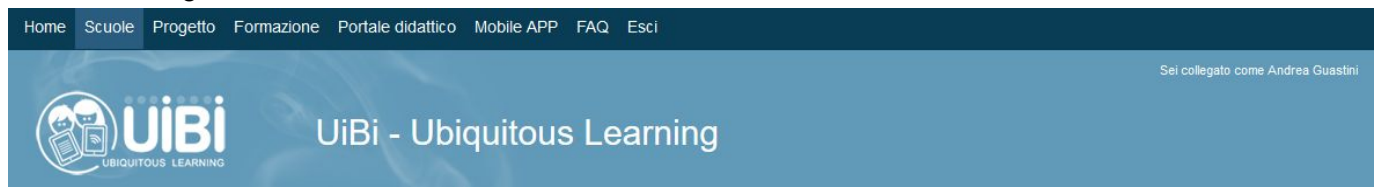

e successivamente verrà indirizzato alla pagina di partenza del portale UiBi della rete RISCAT come da figura sotto dove troverà a sinistra i corsi a cui è iscritto ed al centro la sezione **Rete Riscat** con la voce **Formazione docenti 2015-16** 

|                            | Portale didattico                     |
|----------------------------|---------------------------------------|
| I miei corsi 🛛 🗉 🖛         | Tutti i corsi                         |
| 💱 Didattica 2.0            | ▼ Rete RISCAT                         |
| 💱 Informatica              | Formazione docenti 2015-2016 (1)      |
| 💱 Progetto Villa Argentina | ALTRI CORSI (9)                       |
| Menu principale 🗉 🗉        |                                       |
| 🔁 News del sito            | News del sito                         |
| Amministrazione            |                                       |
| Impostazioni profilo       | (Nessuna news è stata ancora spedita) |

Cliccando Formazione docenti 2015-16 si accederà alla categoria che conterrà il corso LABORATORIDA

|                                                                                              | lete RISCAT/Formazione docenti 2015-2016 🗸                        |
|----------------------------------------------------------------------------------------------|-------------------------------------------------------------------|
| Corso LABORATORIDA                                                                           | <u>[</u> 4-                                                       |
| Docente: Francesco Bertoncini                                                                | Apprendere per competenze. Progettazione delle UDA centrata sulla |
| Docente: Andrea Guastini didattica per competenze. Prof.re Mario Martini ex-dirigente scolas |                                                                   |
| Docente: Paolo Masini                                                                        | Liceo scientifico (Breno-BS), collaboratore di Mario Castoldi     |
|                                                                                              |                                                                   |

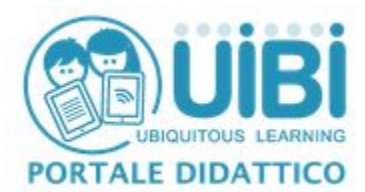

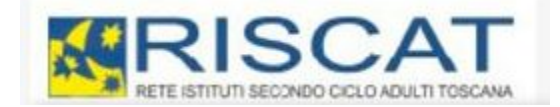

Al primo accesso verrà richiesta l'ISCRIZIONE spontanea a corso che verrà perfezionata semplicemente cliccando sul pulsante **ISCRIVIMI** 

A questo punto il docente sarà iscritto al corso e potrà accedere a tutti i materiali messi a disposizione e potrà svolgere tutte le attività proposte dai formatori dei vari moduli e dal **tutor**.

| Non è necessaria una chiave di iscrizione |
|-------------------------------------------|
|                                           |
|                                           |
| Iscrivimi                                 |

## Home > I miei corsi > Rete RISCAT > Formazione docenti 2015-2016 > 2016\_RIS\_MOD1

| Forum News                                                                                                    |                                           |
|----------------------------------------------------------------------------------------------------|-------------------------------------------|
| Chat Risat                                                                                                    |                                           |
| Modulo 1 - 29 gennaio                                                                                                    |                                           |
| Apprendere per competenze. Progettazione delle UDA centrata sulla didattica per com<br><i>Martini</i> ex-dirigente scolastico di Liceo scientifico (Breno-BS), collaboratore di Mario C | petenze. <b>Prof.re Mario</b><br>Castoldi |
| La piattaforma UiBI per la rete RISCAT                                                                                                    |                                           |
| 📄 Webinar LaboratorIDA Modulo 1 - Sessione mattutina 🛛 🖆 🕫 🖓 🛛                                                                                                    |                                           |
| 📄 Webinar LaboratorIDA Modulo 1 - Sessione pomeridiana 🛛 🖆 🖓 🕫                                                                                                    |                                           |
| 1-Mod-1-Martini-slides-29-01-2016                                                                                                    |                                           |
| 💁 2-Mod-1-Martini-Modello unità di apprendimento 🛛 🖆 🐨 🛛                                                                                                    |                                           |
| 3-Mod-1-Martini-Rubrica valutativa docente                                                                                                    |                                           |
| Modulo 2 - 17 Febbraio                                                                                                    |                                           |
| Riconoscimento delle competenze e certificazione dei Crediti formativi. Prof.re Mario I<br>scolastico di Liceo scientifico (Breno-BS), collaboratore di Mario Castoldi                  | Martini ex-dirigente                      |
| Programma della giornata                                                                                                    |                                           |
| Consegna elaborati relativi al Modulo 1 e 2                                                                                                    |                                           |
|                                                                                                    | 202020222222222222222222222222222222222   |

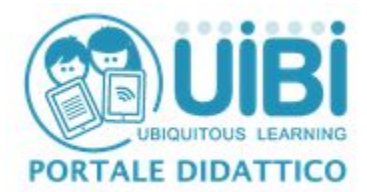

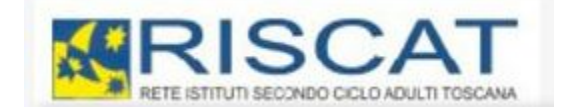

All'interno del corso sono presenti i vari moduli su cui è organizzato il **LABORATORIDA** e i link per la consegna degli elaborati richiesti dai formatori.

Nella parte alta del corso invece sono presenti due struenti CHAT e FORUM per la comunicazione interna fra i partecipanti al corso.

| n particolare si invitano i<br>postare domande o dubb<br>creare discussioni collabo | docenti ad utilizzare il <b>FORUM</b><br>i ai formatori ed al tutor in modo<br>prative fra i partecipanti | per<br>D I Fort<br>Cha | um News 🔽 🕫 🕫<br>It Risat 🖾 🕫 🕫                  |
|-------------------------------------------------------------------------------------|----------------------------------------------------------------------------------------------------|------------------------|--------------------------------------------------|
| Home 🕨 Imiei corsi 🕨 Re<br>News                                                     | ete RISCAT 🍗 Formazione docenti 2                                                                         | 015-2016 > 2016_RIS_M  | OD1 > Introduzione > Forum                       |
|                                                                                     |                                                                                                    | 0                      | Cerca her lorum                                  |
| Annunci e                                                                           | news di carattere generale<br>Aggiungi nuovo                                                              | argomento              |                                                  |
| Discussione                                                                         | Iniziato da                                                                                               | Repliche               | Ultimo intervento                                |
| demo                                                                                | Paolo Studente Masini                                                                                     | 2                      | Paolo Studente Masini<br>gio, 21 gen 2016, 17:13 |